#### Before start PC, put USB memory

### The basic HTML

School Net Japan Naoto Kurimoto

### Today's Goal

- Understanding the basic structure of HTML
- How to use basic HTML tag <br>, <font>, <center>, ,
   <hr>, <a href>, <img src>, etc...
- Making the introduction web page
  HTML = Hyper Text Makeup Language

### The basic structure of HTML

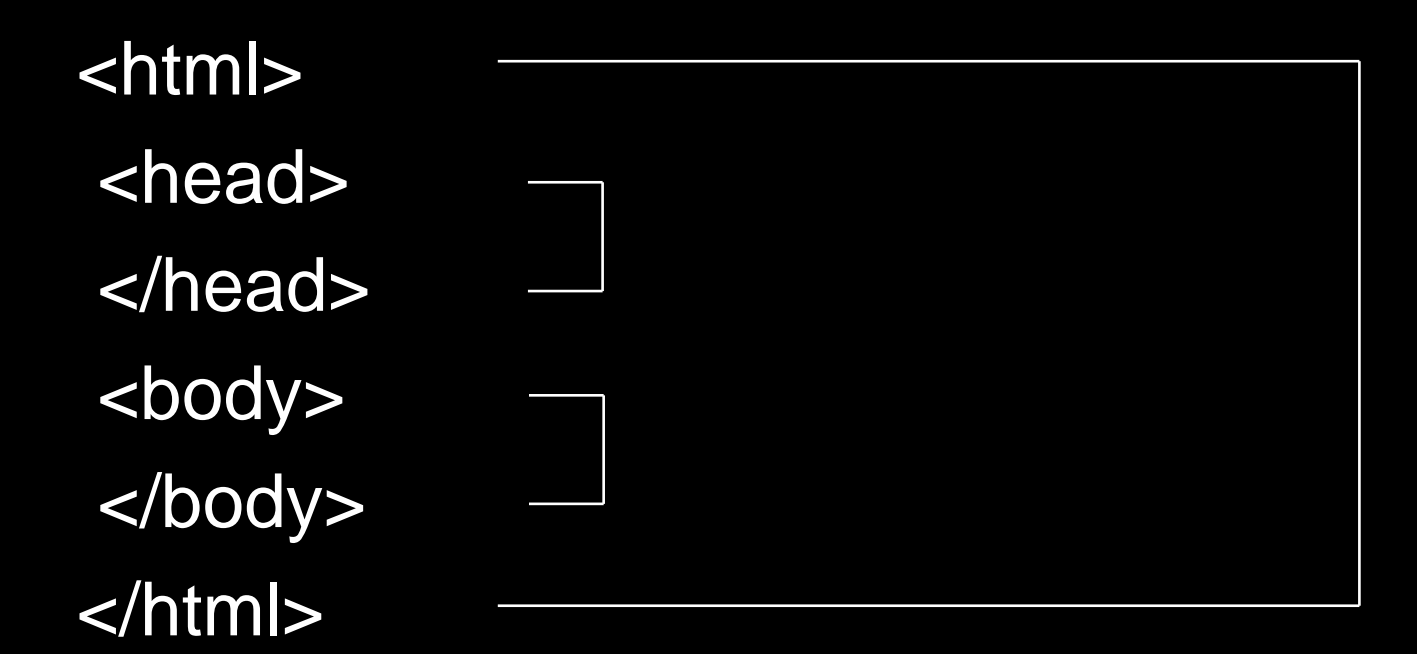

### The basic structure of HTML

| <html></html>          |                                      |                    |
|------------------------|--------------------------------------|--------------------|
| <head><br/></head>     | Write the information<br>of web site | From <html></html> |
| <body><br/></body><br> | Write the content<br>of web site     | all.               |

• Start "Bluefish".

 $\_$  Applications  $\rightarrow$  Programming  $\rightarrow$  Bluefish Editor

• Type The basic structure of HTML

<html> <head> </head> <body> </body> </html>

• Save to your USB memory as the "index.html"

- W click "index.html" in your USB memory
   → Display
- You can confirm white web site.

- Type & add <title>Self-Introduction</title> <html> <head> <title>Self-Introduction of your name</title> </head> <body> </body> </html> • Save!
- What is changing ?

 Type & add from <body> to </body>! The part of yellow is yours.

<br/><body><br/>Self-Introduction<br/>My name Naoto Kurimoto<br/>My school TAKI high School<br/>My face naoto.JPG<br/>My essay naoto.html<br/></body></html>

Save!

. . .

• What is strange?

### Practice 5 You need <br>

Type & add <br>

<body> Self-Introduction<br> My name Naoto Kurimoto<br> My school TAKI high School<br> My face naoto.JPG<br> My essay naoto.html </body> </html>

- Save!
- What is changing?

# Practice 6 You need <font> to change the size & color of text

- Type & add <font size="" color="">
  - <body>

<font size="7" color="red">Self-Introduction</font><br>
My name Naoto Kurimoto<br>
My school TAKI high School<br>
My face naoto.JPG<br>
My essay naoto.html
</body>
</html>

- Save!
- What is changing?

# Practice 7 You need <center> to center the text

• Type & add <font size=" " color=" ">...

. . .

<body>

<center>

```
<font size="7" color="red">Self-Introduction</font><br>
My name Naoto Kurimoto<br>
My school TAKI high School<br>
My face naoto.JPG<br>
My essay naoto.html
</center>
</body>
</html>
```

# Practice 8 You need to make the table

- Type & add to make the table
  - <body>

- <center>
- <font size="7" color="red">Self-Introduction</font><br>
- My nameNaoto KurimotoMy schoolTAKI high SchoolMy schoolTAKI high SchoolMy facenaoto.JPGMy essaynaoto.html
- </center>
- </body>
- </html>
- Save!
- What is changing?

#### <u>Practice 8'</u> You need border=""" to make the border line

- Type & add to make the table
  - <body>

<center>

<font size="7" color="red">Self-Introduction</font><br>

My nameNaoto Kurimoto

My schoolTAKI high School

My facenaoto.JPG

My essaynaoto.html

</center>

</body>

</html>

- Save!
- What is changing?

# Practice 9 You need <hr> to make the horizontal line

- Type & add to make the table
  - <body>
  - <center>
  - <font size="7" color="red">Self-Introduction</font><br>
  - <hr>

. . .

- My nameNaoto KurimotoMy schoolTAKI high SchoolMy facenaoto.JPGMy essaynaoto.html
- </center>
- </body>
- </html>
- Save!
- What is changing?

# Practice 10 You need <a ref=> to make the link

• Type & add to make the table

•••

<hr>

- My nameNaoto Kurimoto
- My school<a href="http://www.taki
  - hj.ac.jp/">TAKI high School</a>
- My facenaoto.JPG
- My essay<a href=naoto.html>"Great Nepal ! Beautiful Nepal !"</a>

• Save!

# Practice 11 You need <img src=> to put the image data

• Type & add to make the table

•••

<hr>

My nameNaoto Kurimoto

My schoola href="http://www.taki-

hj.ac.jp/">TAKI high School</a>

My face<img src="naoto.JPG">

My essay<a href="naoto.html">"Great Nepal ! Beautiful Nepal !"</a>

• Save!

# Practice 12 You need bgcolor= to change the back ground color

• Type & add to make the table

```
<body bgcolor="black">
```

```
<hr>

My nameNaoto Kurimoto
My nameNaoto Kurimoto
My schoolAref="http://www.taki-
hj.ac.jp/">TAKI high School</a>
My face<img src="naoto.JPG">
My face<img src="naoto.JPG">"Great Nepal !
Beautiful Nepal !"</a>
```

• Save!

\_ \_ \_

. . .

# Practice 13 You need width & height to change the back ground c olor

• Type & add to make the table

•••

<hr>

- My nameNaoto Kurimoto
- My schoola href="http://www.takihj.ac.jp/">TAKI high School</a>
- My face<img src="naoto.JPG">
- My essay<a href="naoto.html">"Great Nepal ! Beautiful Nepal !"</a>
- •••
- Save!
- What is changing?